便利ツール紹介

# 「WPIスクリーニング結果変換ツール」のご紹介 ~ISR作成支援ツール~

特許審査第三部医療 審査官 安川 聡

## ●はじめに

近年、審査業務の迅速化が積極的に推進されており、 知的財産推進計画2007においても、2013年には、特許審 査の順番待ち期間を11ヶ月にするという中期目標が設定 されているように、各審査官にとっては、これまで以上に 審査業務の効率化が求められている状況となっています。

また、企業活動のグローバル化等を背景に、特許協力 条約に基づく国際出願(PCT出願)が年々増加しており、 国際調査報告(ISR)作成は、審査官にとって重要な審 査業務の一つとなっています。しかしながら、ISR作成 時に特許文献を引用文献として用いる際には、規定の様 式に従って文献情報を記載することが求められており、 文献番号、公開日、パテントファミリー情報等の入力・ 確認作業が、労力・時間を要する作業となっています。

今回、このようなISR作成時の特許文献情報の入力作 業を少しでも効率化すべく、ISR作成支援ツールとして、 「WPIスクリーニング結果変換ツール」(以下、「本ツー ル」)を作成しましたので、紹介させていただきます。

# ●本ツールの概要

特許庁にはインハウスWPIデータベースが存在してお り、このWPI情報には、文献番号、出願人名、公開日、 パテントファミリー情報など、ISR記載形式に必要な情 報の大部分が含まれております。

本ツールは、このインハウスWPI 情報を利用するこ とにより、文献番号、出願人名、公開日、パテントファ ミリー情報などを手入力することなく、ISR記載形式の テキストデータを作成するためのツールです。

操作手順の概要は以下の通りで、簡単な操作のみとな っています。

1. インハウスWPIデータベースより対象案件のWPI情報 を取得

2. 得られたWPI情報をコピーして本ツールにペースト 3. 本ツールの「変換」ボタンを押し、記入したい情報を ダイアログボックスから選択(必要に応じて手入力)

本ツールを利用することによって、図1に示すような 変換結果が得られます。以下の例では、出願人名、引用 箇所は手入力ですが、それ以外の情報はWPI情報から取 得しています。

|    |      |         |    |    |    | 変換結果                         |  |
|----|------|---------|----|----|----|------------------------------|--|
| MO | 96/  | 024044  | A1 | (1 | 中外 | 製薬株式会社) 1996.08.08,          |  |
| 請  | RIE. | 1       |    |    |    |                              |  |
| &  | AU   | 9645484 | A  | &  | EP | 807816 A1 & KR 98701905 A    |  |
| 8  | US   | 5952238 | A  | &  | AU | 709045 B & US 2002/042146 A1 |  |
| 8  | CN   | 1172530 | A  | &  | JP | 3628332 B2 & EP 1522845 A1   |  |
| &  | CN   | 1100258 | C  | &  | US | 6893875 B2 & KR 449216 B     |  |
| 8  | CA   | 2212043 | C  |    |    |                              |  |

図1 変換結果イメージ

本ツールの入手

本ツールは、特許審査第三部ホームページ(起案支援 関連ツール)又は審査部ポータルサイト (審査関連ツー ル>PCT起案時)よりダウンロードしていただくことが 可能です。

http://www.third-patent-examination-department.jpo.go.jp/ HP/ConvenientTool/wpi/wpi.htm ( 庁内限り )

## ●使用方法

1.「WPIスクリーニング結果変換ツール」の起動

まず、本ツールを起動させます。起動時にセキュリテ ィ警告が出現しますので、「マクロを有効にする」を選 択してください。(マクロが無効だと使用できません) 起動すると、以下の画面が表示されます(図2参照)。

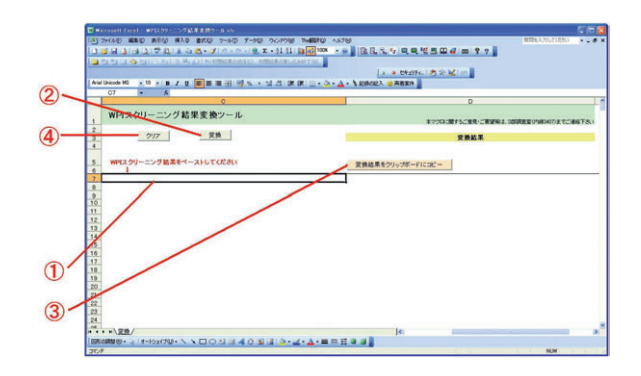

図2 WPIスクリーニング結果変換ツール画面

- インハウスWPI情報の取得
  本ツールが起動したら、次に、元データとなる、対象
  案件のWPI情報を以下の手順で取得します。
- (1)「特実検索メニュー」の「インハウスDB」より「WPI 文献番号照会」を選択し、WPI文献番号照会を立ち 上げる(図3参照)

| クラスタ検索    |              |
|-----------|--------------|
| 文献番号照会    |              |
| 本願関連情報表示  |              |
| オンライン更新   |              |
| インハウスロB   | DNA          |
| サーチ 補助ツール | WPI #8-075   |
| 参考情報      | WPI文献番号照会    |
| ワークスペース保存 | ICTREEMI BOR |
|           |              |

図3 WH文献番号照会の立ち上げ

(2) WR文献番号照会が立ち上がったら、「文献番号」欄 に対象案件の文献番号を入力し、「登録」ボタンを 押す

文献番号の入力方法は、画面上の【文献番号入力例】 に記載されています。この入力例には、日本の公表公報 の例が示されていませんが、日本の公表公報の場合、種 別を「W」とする必要がありますのでご注意ください。 (例:JP-W-7501212)

(3) 文献番号を登録したら、右上の「スクリーニング」ボタンを押す(図4参照)

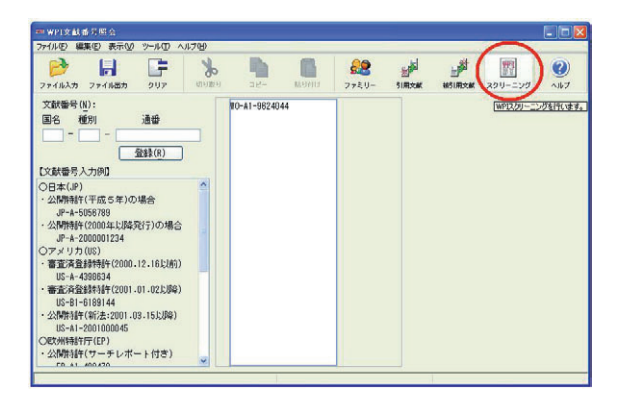

図4 WPI文献番号照会画面

(4)「WPIスクリーニング」という別ウインドウにて、WPI情報が表示される(図5参照)

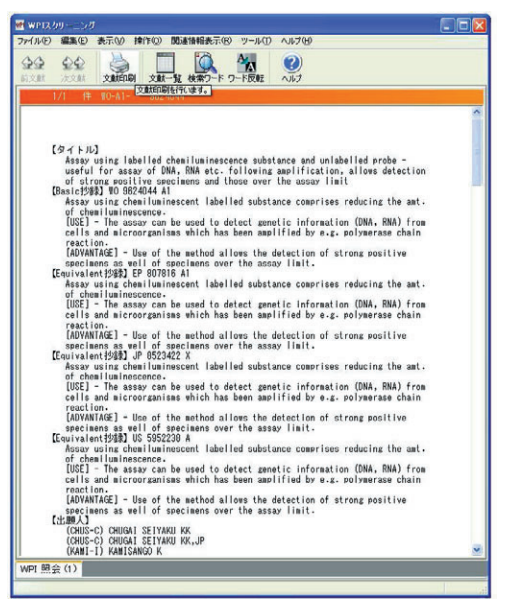

図5 WPIスクリーニング画面

- (5) 表示されたWPl情報を「すべて選択」し、コピーする(「CtrHA」→「CtrHC」)
- (6) 本ツールの①のセル(「WRスクリーニング結果をペ ーストしてください」と記載された下のセル:図2
   参照)を選択し、コピーしたWPI情報をペーストする(「CtrHV」)。

以上で、対象案件のWPI情報の取得は完了です。

#### 3.変換の実行

WPI情報の取得が完了したら、の「変換」ボタンを 押して、変換を実行します。以下の順でダイアログボッ クスが表示されますので、それぞれ必要な情報を指定、 あるいは入力します。

# (1) 出願人名(図6参照)

出願人名を指定します。WPI情報から抽出された出願 人名が表示されますので、適切なものを選択し、「OK」 を押してください。

日本語で記載する場合や、適切な出願人名がない場合には、「その他(直接入力)」の下の空欄に内容を入力し、

「OK」を押してください。

| キャンヤル |
|-------|
|       |

図6 出願人名

(2) 引用文献(図7参照)

パテントファミリーの中から、引用文献として用いる 文献を指定します。WO, EP, US, JPのA公報(A1, A2含 む)が表示されますので、適切なものを選択し、「OK」 を押してください。

WO, EP, US, JP 以外の文献を用いる場合や、目的の公 報番号が表示されていない場合は、「全候補から選択」 を押せば、全パテントファミリーから選択することが可 能です。

| anura | t M             |  |
|-------|-----------------|--|
|       | WO 96/024044 A1 |  |
| c     | EP 807816 A1    |  |
| c     | US 6062238 A    |  |
|       |                 |  |

図7 引用文献

(3) パテントファミリー(図8参照)

パテントファミリーの一覧が表示されますので、列記 したいファミリー情報にチェックを入れ、「OK」を押し てください。

「WO/US/EP/JPのみ記入」を押すと、チェック内容 に関係なく、WO/US/EP/JPのファミリー情報のみが列 記され、「全部記入」を押すと、チェック内容に関係な く、全ファミリー情報が列記されます。

| パテントファミリー         | ×               |
|-------------------|-----------------|
| F AU 9645484 A    | EP 1522845 A1   |
| EP 807816 A1      | CN 1100258 C    |
| F KR 98701905 A   | T US 6893875 B2 |
| T US 5952238 A    | F KR 449216 B   |
| T AU 709045 B     | CA 2212043 C    |
| US 2002/042146 A1 |                 |
| CN 1172590 A      |                 |
| □ JP 3628332 B2   |                 |
|                   | OK キャンセル        |
| ±17239            | WO/US/EP/JPのみ記入 |
| *79/7             | 全部纪入            |

図8 パテントファミリー

(4) 引用箇所記入(図9参照)

引用箇所を記入して、「OK」を押してください。「「全 文」を引用」を押すと、引用箇所として「全文」が記入 され、「スキップ」を押すと、何も記入されません。

| 引用箇所を記入してください。 |    |   |      |   |
|----------------|----|---|------|---|
| 請求の範囲1         |    |   |      |   |
|                | OF | [ | 78.4 | 1 |

図9 引用箇所記入

4. 変換結果

3.(1)~(4)における情報の指定が終了すると、変 換結果が所定のセル (「変換結果」の下のセル)に表示 されます(図10参照)。

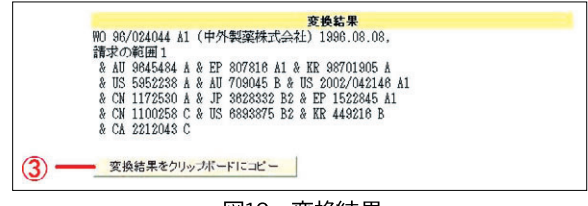

図10 変換結果

の「変換結果をクリップボードにコピー」ボタンを 押すと、変換結果がクリップボードにコピーされます。 書式情報を持たないテキスト情報のみがコピーされます ので、書式を変更することなく、そのままPCT起案書に ペーストすることが可能です。

5.変換結果のクリア

作業が終了したら、 のクリアボタンを押すと、初期 画面に戻ります。

●注意点

本ツールを使用されるにあたっては、以下の点にご 注意いただく必要がありますので、予めご了承くださ ٤١.

(1) 本ツールでは、以下の場合を除き、WPI情報どおり に文献番号、文献種別が表記されます。WIPO Standard ST.16等に基づく表示形式を考慮していませんのでご注 意ください。

〈WPI情報が変換される場合〉

WO**公報** 

- ・年号と番号の間に" / "を挿入
- ・番号が5桁の場合、1桁目に"0"を補充 例)WO 9624044 A1 WO 96/024044 A1

US**公報** 

- ・A1公報の場合、年号と番号の間に"/"を挿入 例) US 2002042146 A1 US 2002/042146 A1 JP公報
- ・公開公報、公表公報の場合、年号と番号の間に"・" を挿入
- ・文献種別が " W " の場合、" A " に変換 例)JP 7502121 W JP 7-502121 A
- ・文献種別が"X"の場合(再公表の場合) 文献として 認識しない

(2) インハウスWPIデータベースに収録されていない案件については、WPI情報を取得できないため、本ツールを使用することができません。WPIの収録対象は、医薬、 農薬等の化学分野では1971年以降、電気分野(Hセクション)は1982年以降、その他の分野は1996年以降の公開 案件となっており、それ以前の公開案件は収録されてい ません。

(3) エクセル終了時に「変更を保存しますか?」との表示が出ますが、毎回起動時に変換結果が自動的にクリア されますので、どちらを選択していただいても結構です。

(4) 本ツールは、正常に動作するよう注意して作成して いますが、誤変換等、不具合が発生する可能性がありま す。あくまで補助的なツールであることをご理解いただ いた上で、変換内容の確認(誤変換の有無等)は、各自 で行っていただけますようお願いいたします。 ●おわりに

以上、本ツールの紹介をさせていただきました。

文章で記載すると長くなってしまいますが、実際に使 用していただければ、簡単に使用方法をご理解いただけ ると思います。

本ツールが、少しでも皆様の審査業務効率化のお役に 立てれば幸甚に存じます。よろしければ、ぜひ一度お試 しください。

# **Profile**

安川 聡(やすかわ さとし) 平成12年4月 特許庁入庁(医療配属) 平成16年4月 審査官昇任 調整課を経て平成19年1月より現職

#### (編集委員より)

庁内にはいろいろなツールやホームページがありますが、これら便利なツール等の情報提供・共有に少しで も貢献できたらと考え、このような「便利ツール紹介」というコーナーを始めましたがいかがでしょうか。 今後も誌面を通じて紹介することを考えておりますので、便利なツールやページがございましたら編集委員 までお知らせください。